# TURNITIN GUIDELINE

Prepared by

PG OFFICE

SCHOOL OF MECHANICAL ENGINEERING

UNIVERSITI TEKNOLOGI MALAYSIA

### **New User**

• Click new user

If you already have UTM turnitin account, please login with your UTM email.

If you do not have UTM turnitin account, please sign up as a new user.

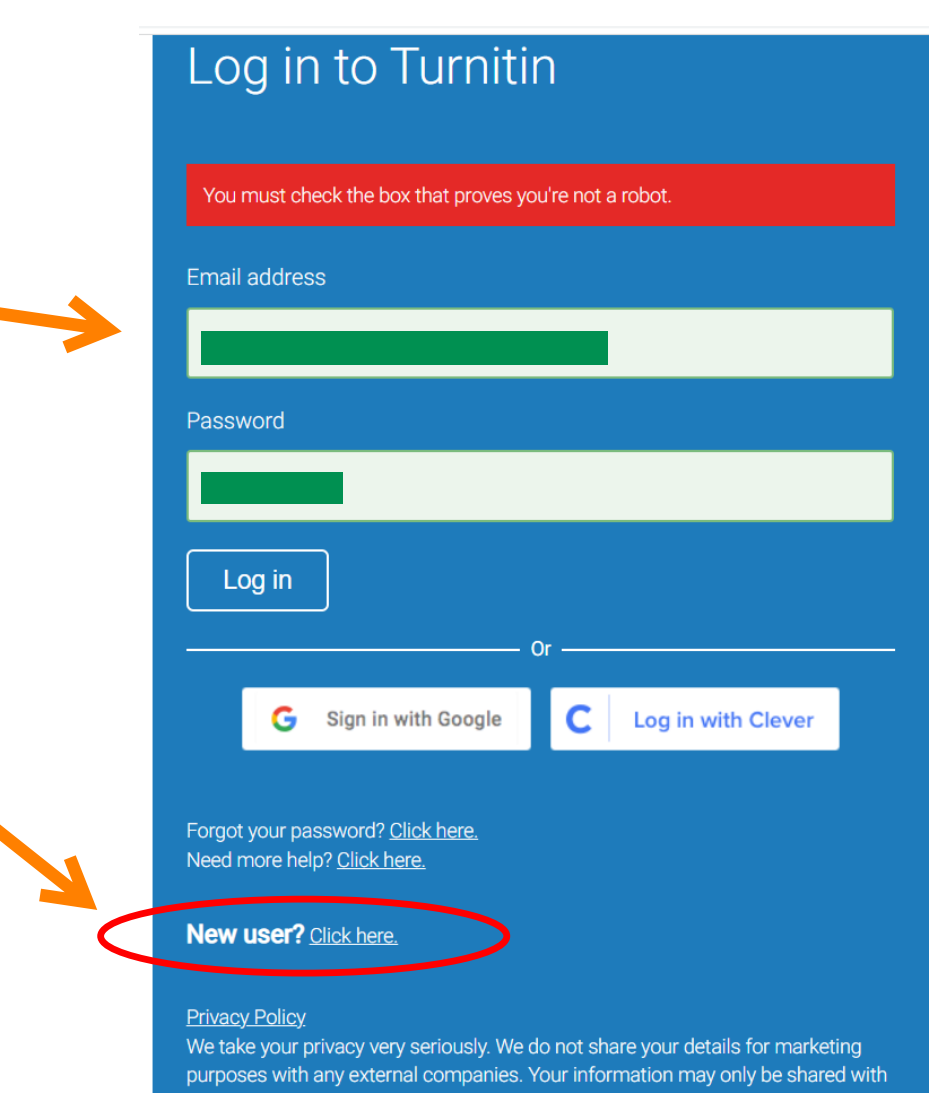

Create account as "student"

## turnitin

Only for students who signup new account, please select "student" at this stage.

## Create a User Profile

All users must have a user profile to use the service. Please select how you will be using Turnitin:

Student Teaching Assistant Instructor

Existing user?

If you've used the service before, there is no requirement to create a new user profile. Log in <u>here</u> with your old credentials.

Privacy Pledge | Privacy Policy | Terms of Service | EU Data Protection Compliance | Copyright Protection | Legal FAQs

Copyright © 1998 - 2022 Turnitin, LLC. All rights reserved.

- Class ID: 32964802
- Class Enrollment key: MP2022
   *Corresponding class name: Master Project 2022*
- Fill-up your details
- Use your UTM Email address
- Create Profile

Please use the Class ID and Class Enrollment Key as stated above. This is for Master student by Taught Course. Master student by research need to use different numbers.

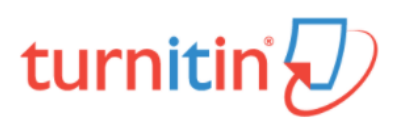

## Create a New Student Profile

#### Class ID Information

All students must be enrolled in an active class. To enroll in a class, please enter the class ID number and class enrollment key that you were given by your instructor.

Please note that the key and pincode are case-sensitive. If you do not have this information, or the information you are entering appears to be incorrect, please contact your instructor.

#### Class ID

32964802 Class enrollment key MP2022 User Information Your first name

## **Existing User**

- Click Enroll in a class
- Class ID: 32964802
- Class Enrolment key: MP2022
- Submit

| turnitin                                                                                                    |                     |               |  |  |
|----------------------------------------------------------------------------------------------------|---------------------|---------------|--|--|
| All Classes Enroll in a Class                                                                                                    | What is Plagiarism? | Citation Help |  |  |
| NOW VIEWING: HOME                                                                                                    |                     |               |  |  |
| Turnitin will have a scheduled system maintenance Jan 7, 2022 from 4pm – 12am (Jan 8) PST (1<br>times.                                |                     |               |  |  |
| About this page<br>To enroll a class, enter the class ID and enrollment key and click submit. If you do not have a class ID and enrol |                     |               |  |  |
|                                                                                                    |                     |               |  |  |

| Enroll in a class   | _ |
|---------------------|---|
| Class/section ID: • |   |
| 32964802            | ] |
| Enrollment key: •   |   |
| MP2022              | ] |
|                     |   |
| Submit              |   |

## • Upload your files (chapter by chapter) by click submit button

| Abstract  | 0      | Start 03-Jan-2022<br>Due 10-Jan-2022<br>Post 04-Jan-2022                                       | 4:59PM<br>11:59PM<br>12:00AM | Submit View 上 |
|-----------|--------|------------------------------------------------------------------------------------------------|------------------------------|---------------|
| Chapter 1 | 0      | Start         03-Jan-2022           Due         31-Dec-2024           Post         04-Jan-2022 | 5:03PM<br>11:59PM<br>12:00AM | Submit View   |
| Chapter 2 | ۵      | Start 03-Jan-2022<br>Due 31-Dec-2024<br>Post 04-Jan-2022                                       | 5:04PM<br>11:59PM<br>12:00AM | Submit View   |
| Chapter 3 | ۵      | Start 03-Jan-2022<br>Due 31-Dec-2024<br>Post 04-Jan-2022                                       | 5:05PM<br>11:59PM<br>12:00AM | Submit View   |
| Chapter 4 | ٠      | Start         03-Jan-2022           Due         31-Dec-2024           Post         04-Jan-2022 | 5:06PM<br>11:59PM<br>12:00AM | Submit View   |
| Chapter 5 | 0      | Start         03-Jan-2022           Due         31-Dec-2024           Post         04-Jan-2022 | 5:06PM<br>11:59PM<br>12:00AM | Submit View   |
| Chapter 6 | ٠      | Start 03-Jan-2022<br>Due 31-Dec-2024<br>Post 04-Jan-2022                                       | 5:07PM<br>11:59PM<br>12:00AM | Submit View   |
| Chapter 7 | ٠      | Start         03-Jan-2022           Due         31-Dec-2024           Post         04-Jan-2022 | 5:08PM<br>11:59PM<br>12:00AM | Submit View   |
| Chapter 8 | ٠      | Start         03-Jan-2022           Due         31-Dec-2024           Post         04-Jan-2022 | 5:09PM<br>11:59PM<br>12:00AM | Submit View   |
| Chapter 9 | ٠      | Start 03-Jan-2022<br>Due 31-Dec-2024<br>Post 04-Jan-2022                                       | 5:09PM<br>11:59PM<br>12:00AM | Submit View   |
| Others    | ٠<br>آ | Start 03-Jan-2022<br>Due 31-Dec-2024<br>Post 04-Jan-2022                                       | 5:10PM<br>11:59PM<br>12:00AM | Submit View   |

- Write your name
- Title of document i.e., Chapter 1

|                                                                        | d ▼ STEP ●○○ |
|------------------------------------------------------------------------|--------------|
| First name                                                             |              |
|                                                                        |              |
| Last name                                                              |              |
|                                                                        |              |
| Submission title                                                       |              |
|                                                                        |              |
| Choose the file you want to upload to Choose from this computer        | Turnitin:    |
|                                                                        |              |
| Choose from Dropbox                                                    |              |
| <ul><li>Choose from Dropbox</li><li>Choose from Google Drive</li></ul> |              |
| <ul><li>Choose from Dropbox</li><li>Choose from Google Drive</li></ul> |              |

### • Click confirm

Please confirm that this is the file you would like to submit...

| Author:                        | « Page 1 »                                                                                                    |
|--------------------------------|----------------------------------------------------------------------------------------------------|
| Assignment title:<br>Chapter 1 |                                                                                                    |
| Submission title:<br>Chapter 1 | EXPERIMENTAL INVESTIGATION OF TENNELE A DE COMPRESSIVE<br>PROFERENCE DO FLALCACEMON CENTRO PHILEDE LAURANTES<br>Bans Ahmad Inor <sup>10</sup> , sich ihn Cheng, Kang Jao, Wang and Khang Wai Gan <sup>4</sup><br>Natura Manda Inor <sup>10</sup> , Saha And Andreas, Saha Saha Saha Saha<br>Sahara Saha Saha Saha Saha Saha Saha Sah                                                                                                    |
| File name:<br>Chapter 1.docx   | Transfer of Equations Figure 1 and State 1 and State 1                |
| File size:<br>1.33M            | environments. The last two density which results a good acceptive arceptic fills due to some resulting<br>to density of the approximation of the source of the source of the approximation of the source of the approximation of the source of the approximation of the source of the source              |
| Page count:<br>6               | engliperana. Pran metri wan, ne compania mengko mengho di no mapado di ne condusti<br>mengenti astatusi. Per companit a internativa ando di di ne officianti di fano di pendi di te hore<br>herre propriori companit ne internationale propriorita.<br>Reporteri companito di colo di di di consequente, namedi dite, mendi net<br>14. INTERENCESION                                                                                                    |
| Word count:<br>1948            | Spatial (for such as cabine, given and Earlier hand Horn have have adapted<br>to the term of the strength of the strength of the strength of the strength of the strength<br>Neurobiotics, the same of equations is the strength of the strength of the<br>Neurobiotics, the same of equation is the strength of the strength of the strength of<br>the strength of the strength of the strength of the strength of the strength of the strength of<br>the strength of the strength of the st |
| Character count:<br>11265      | uption a lower state and the creativity persons of stated. There are no mining definition to the<br>environment anappropriate state that the state of states and a states and the state of the states of the states of<br>"Conceptsing and are indentities. Restates and anapproximate and the states of the states of the            |

We take your privacy very seriously. We do not share your details for marketing purposes with any external companies. Your information may only be shared with our third party partners so that we may offer our service.

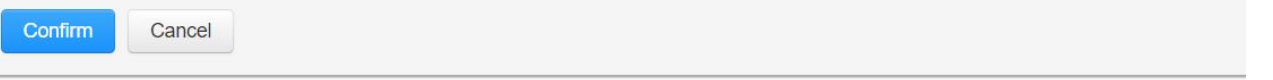

- You will receive digital receipt
- Then, return to assignment to upload other chapters

Submit: Single File Upload

STEP

Congratulations - your submission is complete! This is your digital receipt. You can print a copy of this receipt from within the Document Viewer.

| Author:                                            | « Page 1 »                                                                                                    |
|----------------------------------------------------|----------------------------------------------------------------------------------------------------|
| Assignment title:<br>Chapter 1                     |                                                                                                    |
| Submission title:<br>Chapter 1                     | EXPERIMENTAL INVESTIGATION OF TENENT CADE CONTENTIONS<br>FOURTED OF TAXAC SEARCE OF CONTENTION DATABASE<br>Hars Mand Law?                                                                                                    |
| File name:                                         | Trachy of Engenerics and References (March,<br>Trachy of Comparison, March,<br>Trachy of Comparison, March,<br>March, March,<br>March, March,                                                                                                    |
| File size:<br>1.33M                                | LINEARCH<br>Example (the composite our grant empirics that sensuring and sensitivation to any output empirical. Will be convery studied<br>and convert it has been descent with the same a grant queries ensuring. Will be convery studied<br>and the same and the same and the same and the same and the same and<br>any output example and the same and the same and the same and the same<br>the behavior and the same and the same and the same and the same and<br>the same and the same and the same and the same and the same and<br>the same and the same and the same and the same and the same and the same and<br>the same and the same and the same and the same and the same and<br>the same and the same and the same and the same and the same and the same and<br>the same and the same and the same and the same and the same and<br>the same and the same and the same and the same and the same and<br>the same and the same and the same and the same and the same and the same and<br>the same and the same and the same and the same and the same and the sa |
| Page count:                                        | integrabute hardware in the state of the state of the                                                                                         |
| Word count:<br>1948<br>Character count:            | 1.4 INTERDECTION Linear and the second second se                                                                                               |
| 11265                                              | "Corresponding author: hasis/final.flocationy                                                                                                    |
| Submission date:<br>04-Jan-2022 02:06PM (UTC+0800) |                                                                                                    |
| Submission ID:<br>1737324620                       |                                                                                                    |

- You can see the similarity index
- Click at the percentage to see the detail

|                  |      | Assignment Inbox: Master Project 2022                                                                                                    |            |               |
|------------------|------|----------------------------------------------------------------------------------------------------|------------|---------------|
| Assignment Title | Info | Dates                                                                                                    | Similarity | Actions       |
| Abstract         | (j)  | Start         03-Jan-2022         4:59PM           Due         10-Jan-2022         11:59PM           Post         04-Jan-2022         12:00AM |            | Submit View   |
| Chapter 1        | ٥    | Start         03-Jan-2022         5:03PM           Due         31-Dec-2024         11:59PM           Post         04-Jan-2022         12:00AM | 35%        | Resubmit View |
| Chapter 2        | ٥    | Start         03-Jan-2022         5:04PM           Due         31-Dec-2024         11:59PM           Post         04-Jan-2022         12:00AM |            | Submit View   |
| Chapter 3        | ٥    | Start         03-Jan-2022         5:05PM           Due         31-Dec-2024         11:59PM           Post         04-Jan-2022         12:00AM |            | Submit View   |
| Chapter 4        | 0    | Start         03-Jan-2022         5:06PM           Due         31-Dec-2024         11:59PM           Post         04-Jan-2022         12:00AM |            | Submit View   |
| Chapter 5        | 0    | Start         03-Jan-2022         5:06PM           Due         31-Dec-2024         11:59PM           Post         04-Jan-2022         12:00AM |            | Submit View   |
| Chapter 6        | 0    | Start         03-Jan-2022         5:07PM           Due         31-Dec-2024         11:59PM           Post         04-Jan-2022         12:00AM |            | Submit View   |
| Chapter 7        | 0    | Start         03-Jan-2022         5:08PM           Due         31-Dec-2024         11:59PM           Post         04-Jan-2022         12:00AM |            | Submit View   |
| Chapter 8        | 0    | Start         03-Jan-2022         5:09PM           Due         31-Dec-2024         11:59PM           Post         04-Jan-2022         12:00AM |            | Submit View   |

- You can check the similarity from which publications
- For exclusion of your own publications, please contact Master Project Coordinator or Academic Manager (please provide the proof/your published publications)

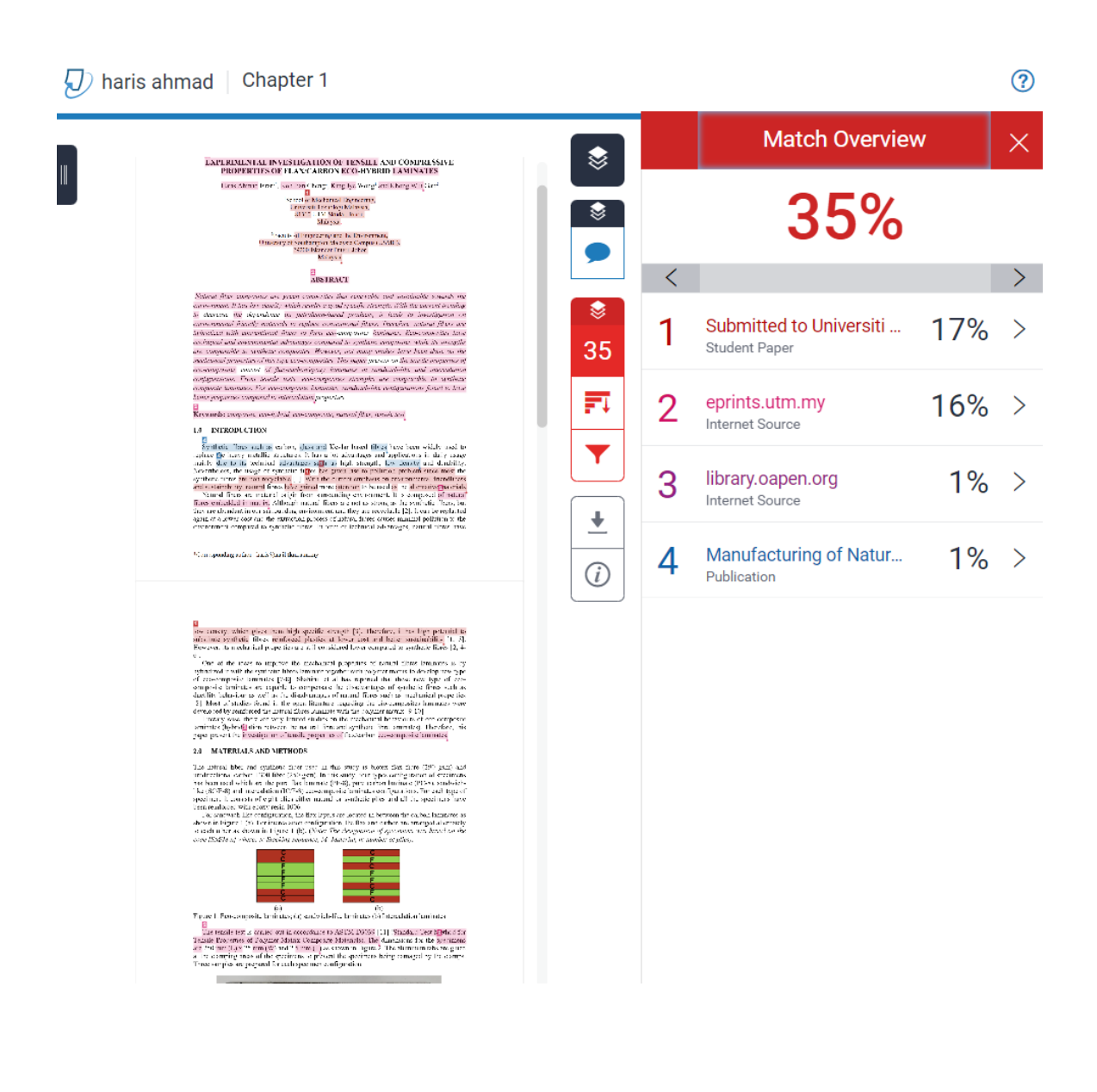

• Download the report – click current view

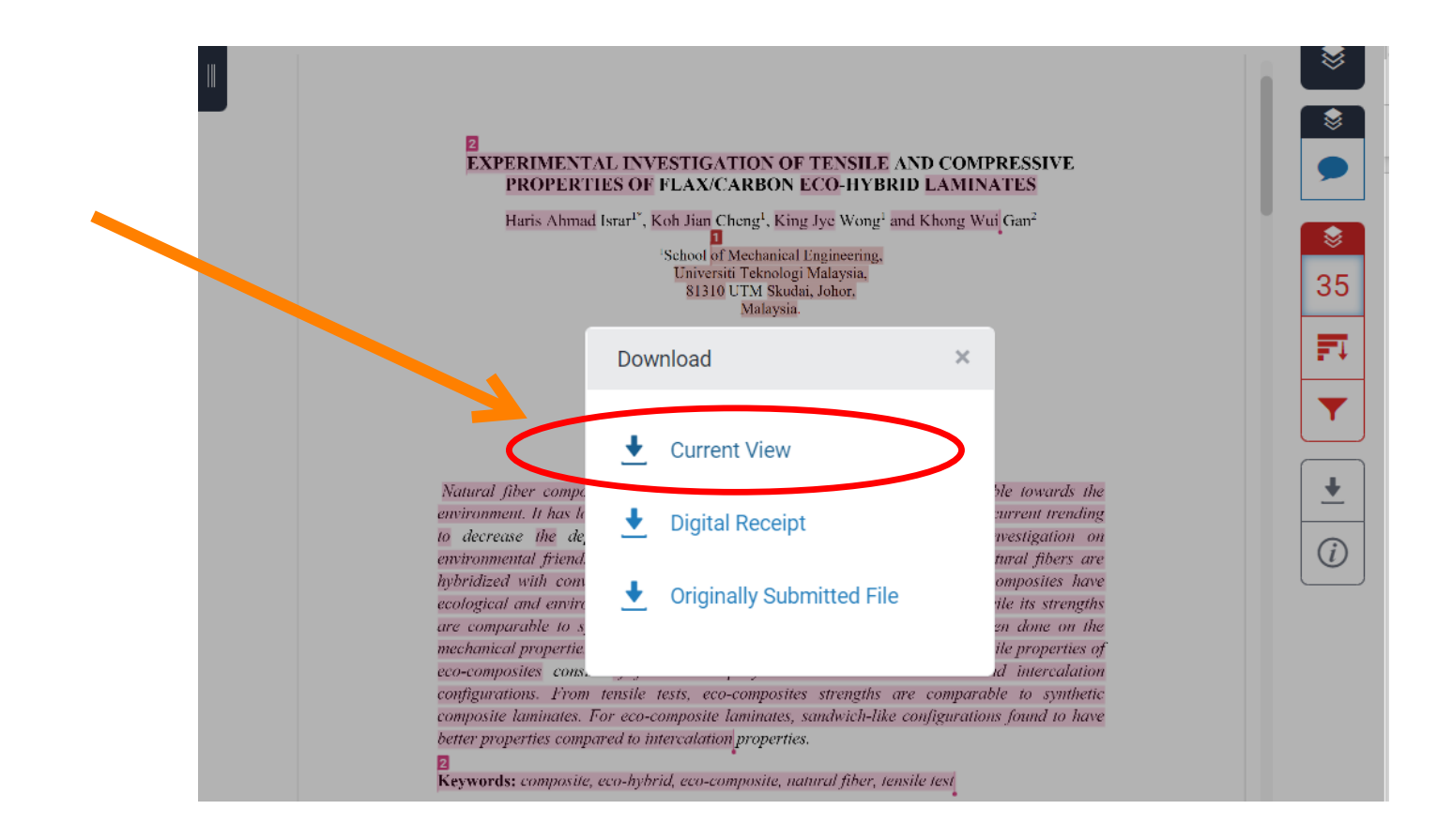

• Provide/Print this page from the report for each chapter to PG office when submit your dissertation/thesis

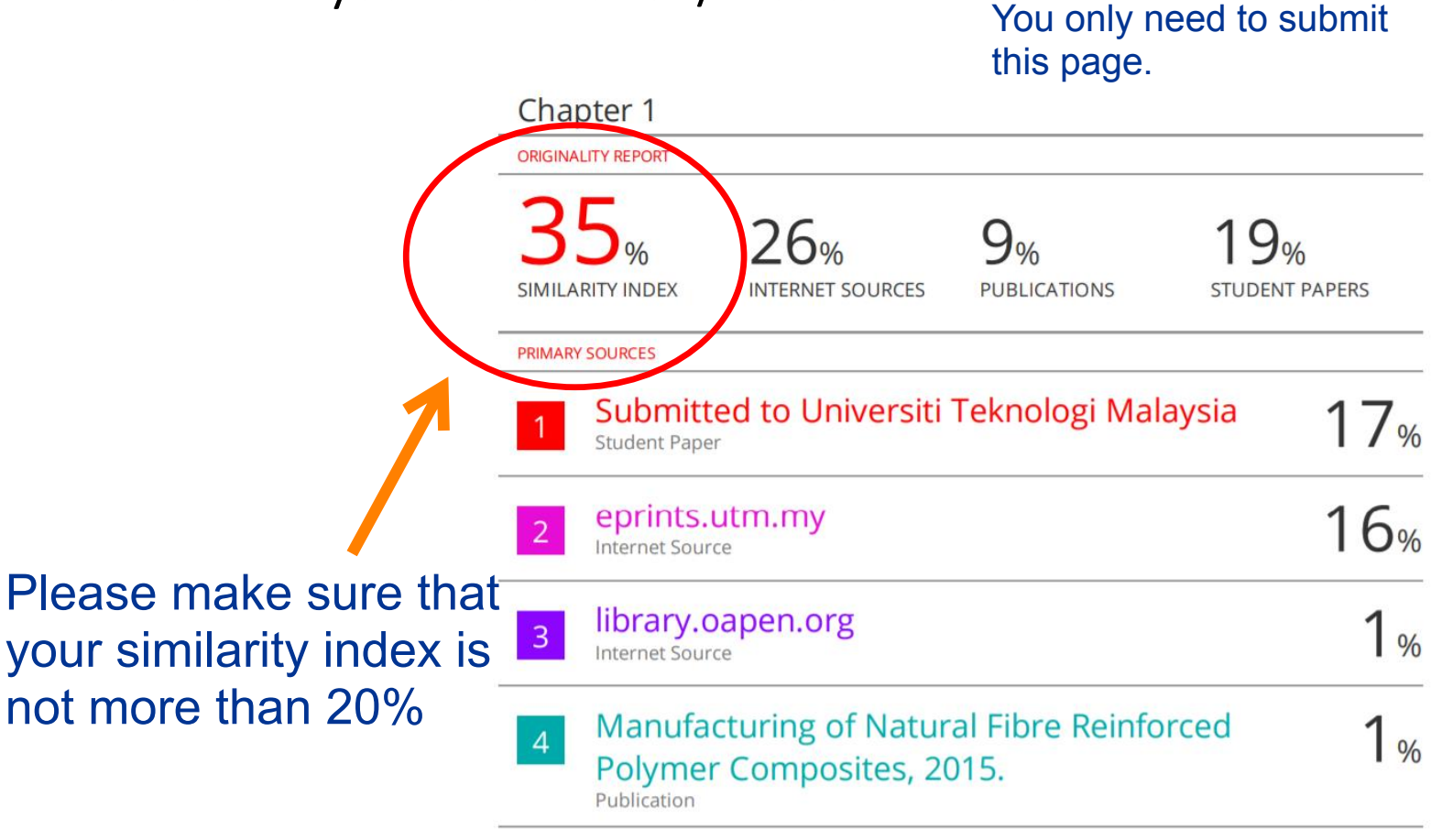